## I/ Utilisation de Google Earth pour étudier une chaîne de volcans : l'archipel des îles Hawaï

Ouvrir le fichier *hawaï.kmz.* (Être patient !!!).

Google Earth affiche à l'ouverture du fichier la plaque pacifique avec les îles d'Hawaï.

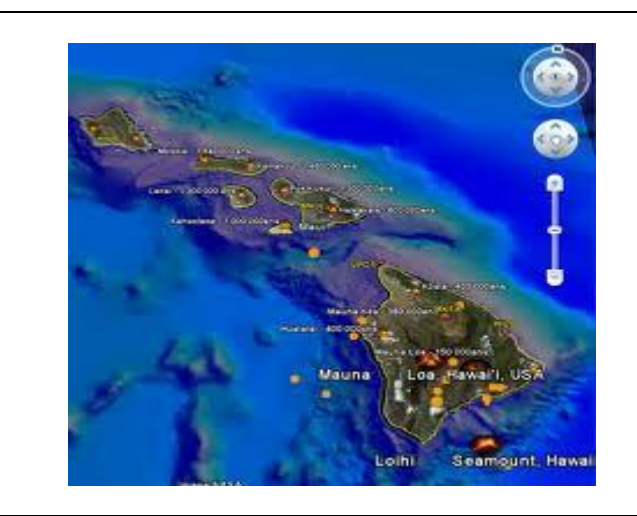

- Décocher les données géographiques générales, et fermer la fenêtre correspondante ce qui laisse plus d'espace dans la fenêtre "lieux" qui est la zone de travail.
- Zoomer sur les îles, cocher le dossier « Hawaï » dans la rubrique « Lieux temporaires » et cocher seulement « volcans ».

1) Etudier la répartition géographique des volcans de l'archipel des îles Hawaii.

2) Relever l'âge des différents volcans.

| tègle                           | ×            |                                                                                                    |
|---------------------------------|--------------|----------------------------------------------------------------------------------------------------|
| Ligne Trajet<br>Longueur : 1,70 | Kilomètres 💌 | Sélectionner l'option « Outils » dans le<br>bandeau supérieur puis la « Règle » ;<br>choisir l'unité en km et la « pavigation à l |
| Vavigation à la souris          | Effacer      | souris ».                                                                                                    |

3) Relever les distances des différents volcans (voir fiche TP) par rapport au volcan Loihi (volcan le plus récent) ou Kilauea qui est un peu plus âgé.

## II/ Utilisation d'un tableur pour calculer la vitesse de déplacement d'une plaque lithosphérique.

- Ouvrir le fichier Hawaï.xls et y reporter les valeurs d'âge des différents volcans (en 10<sup>6</sup> années et de distance (en km) dans un tableau.
- > Construire le *graphique* des résultats.
- Enregistrer le fichier sous un autre nom
- > *Imprimer* le graphique

A partir du graphique, déduire la *vitesse moyenne de déplacement* de la *plaque Pacifique* durant les cinq derniers millions d'années. Déterminer la direction du déplacement des plaques.